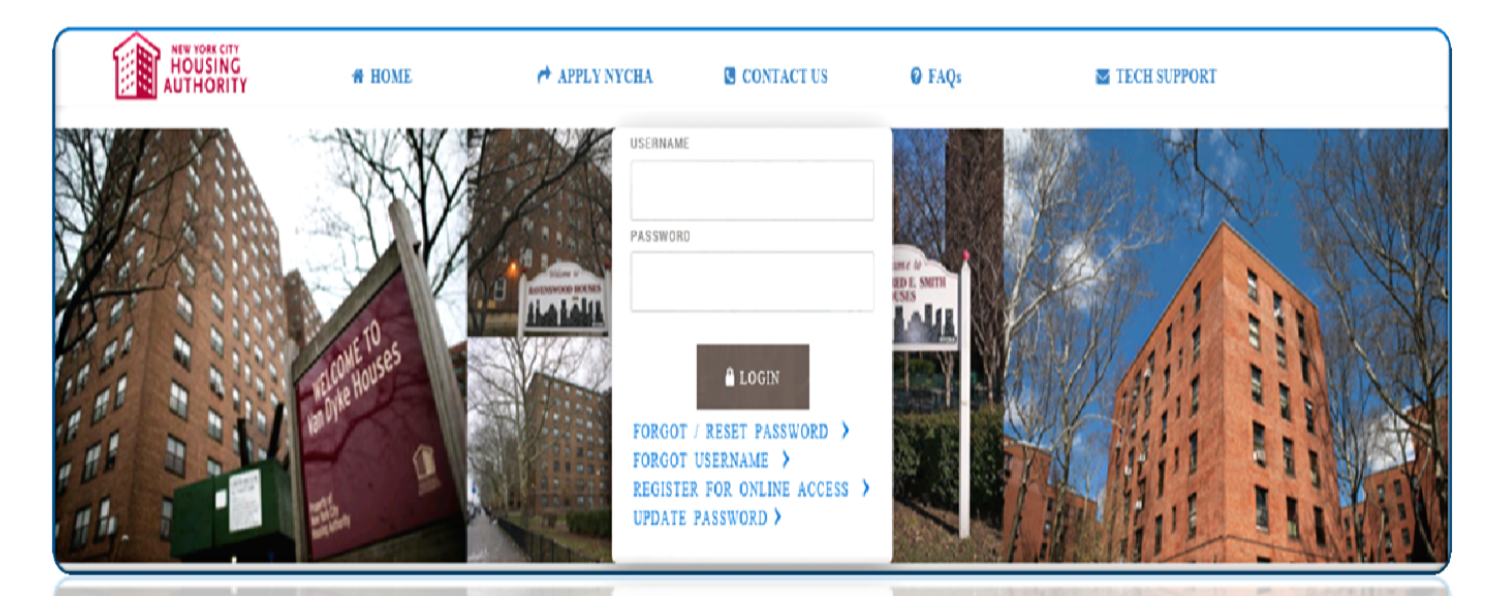

## Process Guide: How to Use the NYCHA Self Service Portal to Complete the Housing Choice Voucher (Section 8) Annual Recertification

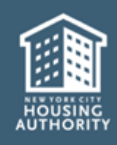

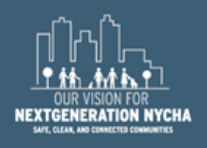

### Welcome to NYCHA's Self Service Portal!

This Reference Guide will assist you through completing an online annual recertification. The process has been broken down into sections for ease in following the requirements. If you face issues with the Portal at any section, contact our Customer Call Center for assistance at 718-707-7771.

Once you are finished, don't forget to share your experience with us by completing the survey!

| <u>Topic</u>                                  | Page No. |
|-----------------------------------------------|----------|
| 1. NYCHA's Self Service Portal                | 3        |
| 2. Register Your Account                      | 4        |
| 3. Accessing Your Account                     | 5        |
| 4. Get Started                                | 6        |
| 5. Member Detail Information                  | 7 - 8    |
| 6. Recertification Summary and Submission     | 9        |
| 7. Document Submission                        | 10 - 11  |
| 8. Annual Recertification Survey              | 12       |
| 9. What Can I Do After Submission             | 13       |
| Appendix: List of Sample Supporting Documents | 14       |

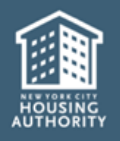

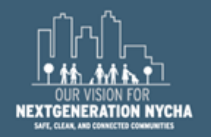

NYCHA's Self Service Portal is located at <u>https://selfserve.nycha.info</u>. Once registered, you can access your account 24 hours a day.

You can use the Portal to complete your online annual recertification at your own pace and convenience.

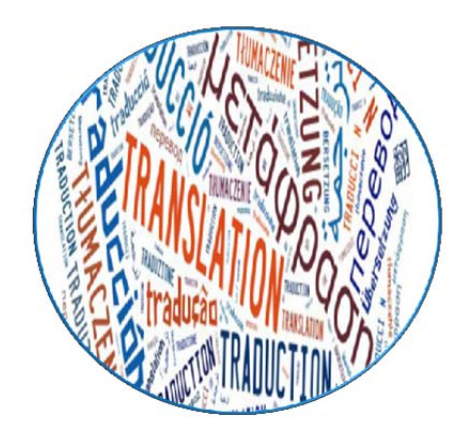

### Do you require a translation to use the Portal? If yes:

Click on "Translate" at the top of the screen to select languages other than English. You must first read the disclaimer, then click "Translate" again. Only after doing this can you select your preferred language.

#### Disclaimer

NYCHA is making Google Translate available on a trial basis to help you read some information in languages other than English. Google Translate cannot translate all types of documents, and may not provide an exact translation. Anyone relying on information obtained from Google Translate does so at his or her own risk. NYCHA does not make any promises, assurances, or guarantees about the accuracy of the translations provided. NYCHA, its officers, employees, and/or agents shall not be liable for damages or losses of any kind arising out of, or in connection with, the use or performance of such information, including, but not limited to, damages or losses caused by reliance on the accuracy of any such information, or damages incurred from viewing, distributing, or copying such materials.

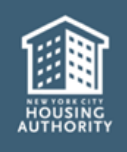

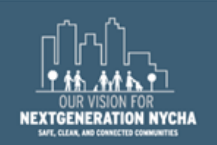

### 2. Register Your Account

Before starting your online annual recertification, you must register your account\*. Click on "Register for Online Access" at the Portal's homepage and complete the below steps.

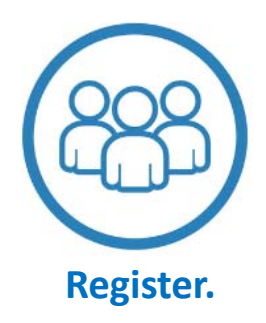

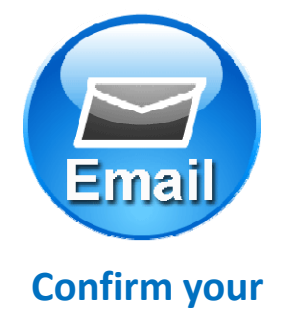

Enter your information and your current email address. NYCHA will send you an email with a link to confirm your account.

account.

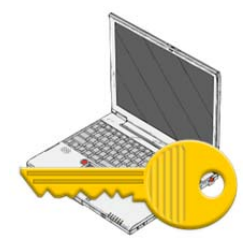

Access your account.

Enter the username and password provided by NYCHA at the log in screen.

\*If NYCHA has provided you with a username and password, you can skip the steps for Register and Confirm your account.

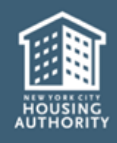

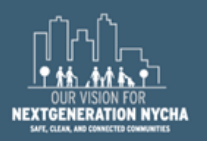

#### 3. Accessing Your Account

Select "View Details" under My Section 8 Cases(s) after logging in to your account.

| Section 8   | - Tenancy   |
|-------------|-------------|
| Case #:     | 7779999     |
| Head:       | Participant |
| Status:     | Active      |
| Sub Status: | Rented      |

Select "Annual Recertification" on the left-hand side of the page. Then select "Start/Finish my Annual Recertification".

|          |                         | # HOME                                                                            | APPLY NYCHA                                        | CONTACT US                           | Ø FAQs                               | TECH SUPPORT                        | 🕒 LOG OUT              |
|----------|-------------------------|-----------------------------------------------------------------------------------|----------------------------------------------------|--------------------------------------|--------------------------------------|-------------------------------------|------------------------|
| â        | Home                    | ⑦ What would you like to do                                                       | ?                                                  |                                      |                                      |                                     |                        |
| Û        | Case Details            |                                                                                   |                                                    |                                      |                                      |                                     |                        |
| <u>ت</u> | Annual Recertification  | Start/ Finish my Annual Recertification                                           | on.                                                |                                      |                                      |                                     |                        |
|          | Interim Recertification | Start/ Finish my Annual Recertification:                                          | Use this link to start your recerti                | fication process.If you can see this | s link it means you have a Recertifi | cation that you have not yet starte | d or is in progress.   |
| Ê        | Reasonable Accomodation | Check the status of my Annual Recertifi                                           | cation: Use this link to check the                 | status of your recertification proce | ess.If you can see this link it mean | you have a submitted recertificati  | on.                    |
| ×        | Transfer                | Upload, View, or Print a document for m<br>required by NYCHA for a submitted rece | y Annual Recertification: Use this<br>rtification. | link to upload view and print all of | your recertification documents.lf    | you can see this link it means you  | have pending documents |

Read the steps for completing the annual recertification.

# *If you are a person with disabilities and require assistance, call (718) 707-7771. An operator can assist you with obtaining a paper annual recertification package.*

If you are proceeding, click Get Started.

|      |                | # HOME                                                                    | APPLY NYCHA                                                                   | CONTACT US                                                        | © FAQs                                                            | TECH SUPPORT                                                                        | 😌 LOG OUT                                                        |
|------|----------------|---------------------------------------------------------------------------|-------------------------------------------------------------------------------|-------------------------------------------------------------------|-------------------------------------------------------------------|-------------------------------------------------------------------------------------|------------------------------------------------------------------|
| â    | Home           | 🗎 Complete your Annual                                                    | Recertification in just five                                                  | e easy steps!                                                     |                                                                   |                                                                                     |                                                                  |
| (1   | Instructions   | Step 1: Family Composition:<br>Verify your family composition. Pla        | ease review the names and details o                                           | f all active members in your ho                                   | usehold.You may also use this j                                   | page to indicate if you would like to remov                                         | e a member or request the                                        |
| Ŧ    | Members        | addition of a new member to the h                                         | ousehold.<br>n:                                                               |                                                                   |                                                                   |                                                                                     |                                                                  |
| Ŧ    | Member Summary | This page allows you to update inf<br>enter the details related to the am | ormation pertaining to active family<br>ount, source, frequency, and other in | members and individuals you v<br>formation for these individuals. | vould like to add to your house!<br>If you or your family members | hold. Indicate which members have Incom<br>do not have Income, Assets, and/or Expen | e, Assets, and/or Expenses, and<br>uses, please indicate in this |
| • 11 |                | section.                                                                  |                                                                               |                                                                   |                                                                   |                                                                                     |                                                                  |

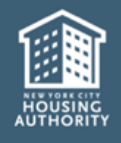

#### 4. Get Started

### View the list of "Active" household members.

### Is it correct? Do you need to Add or Remove a household member?

### You can do it all from this page.

|        |                                      | Case Number                                               | 7779                                                                     | 999                                                                        | Head                                                                     | of Household                                                 | Nyia Cha                                                                                                    | SR Number                                                                                                    | 1-99998888877                                                                |
|--------|--------------------------------------|-----------------------------------------------------------|--------------------------------------------------------------------------|----------------------------------------------------------------------------|--------------------------------------------------------------------------|--------------------------------------------------------------|----------------------------------------------------------------------------------------------------|----------------------------------------------------------------------------------------------------|------------------------------------------------------------------------------|
| â      | Home                                 | (i) Instruct                                              | ions                                                                     |                                                                            |                                                                          |                                                              |                                                                                                    |                                                                                                    |                                                                              |
| 1      | Instructions                         | You are at Step<br>Based on the c                         | 1: Family Compositi                                                      | ion of the Recertificatio                                                  | on Process. Please re                                                    | eview your househ                                            | old information provided below.                                                                                    | to account their Income Asset and                                                                                   |                                                                              |
| 4      | Members                              | Expense inform                                            | nation in order to pro                                                   | cess your Recertificati                                                    | on.                                                                      | ic uncudy pureor                                             | Jour nouschold. In critic will take in                                                                             | to account their moone, Abbet, and                                                                                  |                                                                              |
| ⊥<br>% | Member Summary<br>Income Information | To request an a<br>NYCHA will not<br><u>be</u> considered | addition of a new Mer<br>t receive your request<br>as the permission too | mber, please click on ti<br>t to add a new member<br>add the new member. \ | he Add Member butte<br>r or remove an existir<br>r'ou will receive final | on. To remove an A<br>ng family member<br>approval or denial | Active Member from your househole<br>until you submit the Recertification<br>from the Authority in writing after I | d, please click on the Remove Membe<br>Information. Please Note: Your reque<br>VYCHA has reviewed all your informat | r button.<br>est to add a new member should <u>not</u><br>ion and documents. |
| E      | Review&Submit                        | & Member                                                  | Information                                                              |                                                                            |                                                                          |                                                              |                                                                                                    |                                                                                                    | 1 - 1 of 1                                                                   |
| •      | Documents Upload                     |                                                           | la mi                                                                    | 1 on                                                                       |                                                                          | 1                                                            | ka stern                                                                                                    | $\rightarrow$                                                                                                    | 🏖 Add 🏼 🏝 Remove                                                             |
| Č      | rinish                               | Update                                                    | First Name                                                               | Last Name                                                                  | Relationship                                                             | Status                                                       | Information Complete                                                                                               |                                                                                                    |                                                                              |
|        |                                      | Update                                                    | Ν                                                                        | Cha                                                                        | Head                                                                     | Active                                                       |                                                                                                    | $\checkmark$                                                                                                    |                                                                              |
|        |                                      |                                                           |                                                                          |                                                                            |                                                                          |                                                              |                                                                                                    |                                                                                                    |                                                                              |
|        |                                      | A Pending                                                 | Member Inform                                                            | nation                                                                     |                                                                          |                                                              |                                                                                                    |                                                                                                    | No Records                                                                   |
|        |                                      | First Name                                                | Last Name                                                                | Relationship                                                               | Status                                                                   | Restore                                                      |                                                                                                    |                                                                                                    |                                                                              |
|        |                                      |                                                           |                                                                          |                                                                            |                                                                          |                                                              | HOM HOM                                                                                                    |                                                                                                    |                                                                              |
|        |                                      | Ва                                                        | ack                                                                      |                                                                            |                                                                          |                                                              |                                                                                                    |                                                                                                    | Save & Continue                                                              |

Under Member Information, you **must** select "Update" and answer all questions.

You may select "Add" or "Remove" if needed.

- <u>Update</u>. You must enter the income, assets and expenses for every "Active" household member.
- <u>Add</u>. To add a new household member, select "Add" and follow the steps to enter all of their information.
- <u>Remove</u>. To remove an "Active" household member, select "Remove" and provide information on why he/she needs to be removed.

Once finished, select "Save & Continue".

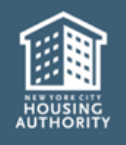

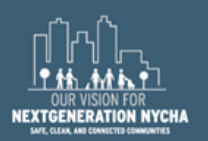

For each active and new household member, you must answer all questions and complete entries regarding:

- Basic Details
- Earnings/Asset Related Information
- Affidavit of Student Status
- Additional Information
- Emergency Contact Information
- Third Party Verification Consent to Release Information
- Declaration of Citizenship and Debts Owed to PHA

# Expand each section to answer the questions. Once finished, click "Save & Continue".

| L Head Of Household Information                                                             |                 |
|---------------------------------------------------------------------------------------------|-----------------|
| Basic Details                                                                               | 0               |
| + Earnings/Asset Related Information                                                        | 0               |
| + Affidavit of Student Status                                                               | 0               |
| + Additional Information                                                                    | 0               |
| + Emergency Contact Information                                                             | 0               |
| + Third Party Verification: Consent to Release Information                                  | 0               |
| + Declaration of Citizenship                                                                | 0               |
| + Debts Owed to PHA                                                                         | 0               |
| Back WWEChne=Control Wecket = WCHA + OUT + ESV + Recert + Home + Page + View & SWERE = 18 v | Save & Continue |

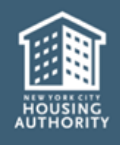

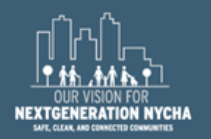

# To add income, assets and/or expenses, select the "+ Add" button for the section. Select "Save & Continue" once entries are completed.

If a household member has none, select "Skip & Continue".

| L Contact Informa                                | <sup>tion for -</sup> Nyia C                                 | ha                                                         |                                                             |                                                                                                    |
|--------------------------------------------------|--------------------------------------------------------------|------------------------------------------------------------|-------------------------------------------------------------|----------------------------------------------------------------------------------------------------|
| Heads up! Please note<br>Unemployment Insurance, | that if you receive any Incom<br>Worker's Compensation, Chil | e you must report it to NYCH<br>d Support/Alimony, Pension | A. Income sources can be Se<br>/Annuity, Adoption/Foster Ca | elf-Employment, Social Security/SSI, Public Assistance, Military Pay/Veteran's Benefit, ************************************ |
| \$ My Income Inform                              | nation                                                       |                                                            |                                                             | No Records                                                                                                    |
|                                                  |                                                              |                                                            |                                                             | + Add Income(s)                                                                                                    |
| Income Source                                    | Total Income                                                 | -                                                          | Start Date                                                  | Edit Income                                                                                                    |
|                                                  |                                                              |                                                            | и «и »» и                                                   |                                                                                                    |
| 🏛 My Asset Inform                                | nation                                                       |                                                            |                                                             | No Records                                                                                                    |
|                                                  |                                                              |                                                            |                                                             | Hemove Asset + Add Asset(s) / Report Sale(s)                                                                                 |
| Asset Type                                       | Current Balance/Value                                        | Interest Rate                                              | Account Number                                              | Edit Asset                                                                                                    |
|                                                  |                                                              |                                                            | и «и н» на                                                  |                                                                                                    |
| 🕀 My Expense Info                                | ormation                                                     |                                                            |                                                             | No Records                                                                                                    |
|                                                  |                                                              |                                                            |                                                             |                                                                                                    |
| Expense Type                                     | Total Expenses                                               | Frequency for Expenses                                     | Total Reimbursement                                         | Frequency for Reimbursem( Edit Expense                                                                                       |
|                                                  |                                                              |                                                            | ы «і і» н                                                   |                                                                                                    |
| Back                                             |                                                              |                                                            |                                                             | Skip & Continue Save & Continue                                                                                              |

For income, assets and expenses enter the source/type, name, address, amount, start date and frequency. Once entries are completed, select "Save & Continue".

| L Contact Information for - Nyia Cha                                                                                                    |                                                                                                    |   |
|----------------------------------------------------------------------------------------------------|----------------------------------------------------------------------------------------------------|---|
| \$ Income Information                                                                                                    |                                                                                                    |   |
| Income Detail InformationSource Name and Address Information                                                                                                    |                                                                                                    |   |
| Income Details Note: Please enter your income details in this section. Some examples of valid income sources are: Wages, Commission, Tips etc. Income Source* Total Income* | Income Source & Income Information Note: Please enter your Income Source and address information in this section. Where you are getting your income, the address of your work location - stuff like that. Source Name Source Phone # |   |
|                                                                                                    |                                                                                                    |   |
| Start Date <del>x</del>                                                                                                    | Source Address                                                                                                    |   |
| 8/16/2017 12:24:05 PM                                                                                                    | ۵                                                                                                    |   |
| Frequency                                                                                                    |                                                                                                    |   |
|                                                                                                    |                                                                                                    | _ |
| Back                                                                                                    | Save & Continue                                                                                                    | e |

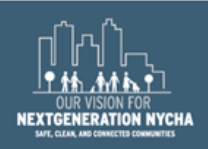

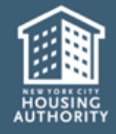

Review the summary of what you entered. Make sure that there are no members with an "x" next to their name. If there is an "x", you must select "Update" to complete all questions related to the member.

| ly Composi  | ition                                                                                    |                                                                                                    |                                                                                                    |                                                                                                    |                                                                                                    | 1 - 1 of 1                                                                                                    |
|-------------|------------------------------------------------------------------------------------------|----------------------------------------------------------------------------------------------------|----------------------------------------------------------------------------------------------------|----------------------------------------------------------------------------------------------------|----------------------------------------------------------------------------------------------------|----------------------------------------------------------------------------------------------------|
| First Name  | Last Name                                                                                | Relationship                                                                                                    | Status                                                                                                    | Information Complet                                                                                                    | e                                                                                                    |                                                                                                    |
| Nyia        | Cha                                                                                      | Head                                                                                                    | Active                                                                                                    | ✓                                                                                                    |                                                                                                    |                                                                                                    |
|             |                                                                                          |                                                                                                    |                                                                                                    | ычыы                                                                                                    |                                                                                                    |                                                                                                    |
| e Informat  | ion                                                                                      |                                                                                                    |                                                                                                    |                                                                                                    |                                                                                                    | 1 - 1 of 1                                                                                                    |
| Last Name   | Income Source                                                                            | Total II                                                                                                    | ncome                                                                                                    | Frequency                                                                                                    | Start Date                                                                                                    |                                                                                                    |
| Cha         | Social Sec Sur                                                                           | vivor's Benefit                                                                                                    | s \$797.00                                                                                                    | Monthly                                                                                                    | 7/15/2017                                                                                                    |                                                                                                    |
|             |                                                                                          |                                                                                                    |                                                                                                    | M 44 H M                                                                                                    |                                                                                                    |                                                                                                    |
| t Informati | on                                                                                       |                                                                                                    |                                                                                                    |                                                                                                    |                                                                                                    | No Records                                                                                                    |
| Last Name   | Asset Type                                                                               | Current Ba                                                                                                    | lance/Value                                                                                                    | Interest Rate                                                                                                    | Account Number                                                                                                    |                                                                                                    |
|             |                                                                                          |                                                                                                    |                                                                                                    | ы «н н» на                                                                                                    |                                                                                                    |                                                                                                    |
| nse Inform  | ation                                                                                    |                                                                                                    |                                                                                                    |                                                                                                    |                                                                                                    | No Records                                                                                                    |
| Last Name   | Expense Type                                                                             | Total Expense                                                                                                    | es Fred                                                                                                    | quency for Expenses                                                                                                    |                                                                                                    |                                                                                                    |
|             | ly Composi<br>First Name<br>Nyia<br>e Informati<br>Last Name<br>t Informati<br>Last Name | ly Composition<br>First Name Last Name<br>Nyia Cha<br>e Information<br>Last Name Income Source<br>Cha Social Sec Surv<br>t Information<br>Last Name Asset Type<br>Last Name Expense Type | Iy Composition  First Name Last Name Cha Head  Pead  Cha Head  Information  Last Name Asset Type Current Ba  See Information Last Name Expense Type Total Expense Type Total Expense Ty | Iy Composition   First Name Last Name Relationship Status   Nyia Cha Head Active   Relation Information Total Income   Last Name Income Source Total Income   Cha Social Sec Survivor's Benefits \$797.00   t Information   Last Name Asset Type   Last Name Expense Type   Last Name Expense Type | Information Composition   First Name Last Name Relationship Status Information Complete   Nyia Cha Head Active ✓   Nyia Cha Head Active ✓   Information Complete Active ✓   Information Complete   Last Name Income Source Total Income   Cha Social Sec Survivor's Benefits \$797.00 Monthly   Information   Last Name Asset Type Current Balance/Value Interest Rate   Information   Last Name Expense Type Total Expenses Frequency for Expenses | ly Composition   First Name Last Name Relationship Status Information Complete   Nyia Cha Head Active ✓   Nyia Cha Head Active ✓   Nyia Cha Head Active ✓   Nyia Cha Head Active ✓   Nyia Cha Head Active ✓   Nyia Cha Head Active ✓   Nyia Cha Head Active ✓   Nyia Cha Head Active ✓   Nyia Information Nonthiy Start Date   Cha Social Sec Surver's Berefits \$797.00 Monthiy 7/15/2017   Cha Asset Type Current Balance/Value Interest Rate Account Number   Information Asset Type Outrent Balance/Value Interest Rate Account Number   Insee Information Interest Rate Account Number Interest Rate Account Number |

To finish the annual recertification, you must read and insert a checkmark ( $\checkmark$ ) acknowledging that the statements are true and correct then click Submit.

| ★ ACKNOWLEDGEMENT                                                                                                    |  |
|----------------------------------------------------------------------------------------------------|--|
| Generation of the statements contained in this application are true and correct and that I have not knowingly or willingly made a false statement, given false information or omitted information in connection with this application.<br>Warning: Willful false statements are a basis for rejection of your application and area criminal offense under Section 1001 of Title 18 of the U.S. Code for federally aided developments. |  |
| Back Submit                                                                                                    |  |

#### Congratulations on completing your online annual recertification!

# Click on "Continue to Document Upload(s)" for detail on required documents needed for NYCHA to complete processing.

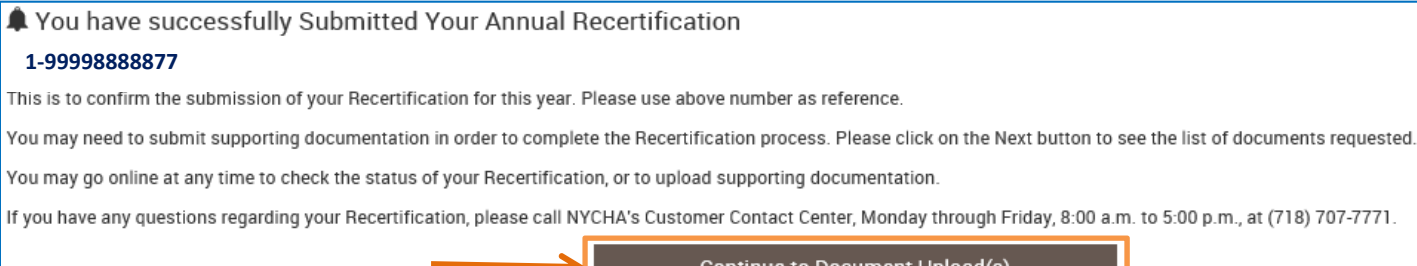

Continue to Document Upload(s)

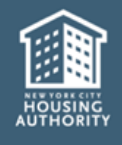

You must provide documents to support your income, assets and expenses. Review the *List of Sample Supporting Documents* for examples. Once you have gathered your documents, you may submit them:

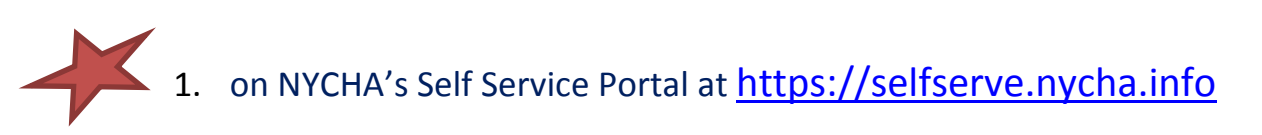

2. in person at your nearest Customer Contact Center (addresses are below)

**Bronx Customer Contact Center** 478 East Fordham Road, 2<sup>nd</sup> Fl. Bronx, NY 10458 **Brooklyn Customer Contact Center** 787 Atlantic Avenue, 2<sup>nd</sup> Fl. Brooklyn, NY 11238

3. by mail

New York City Housing Authority Leased Housing Department PO Box 19201 Long Island City, NY 11101

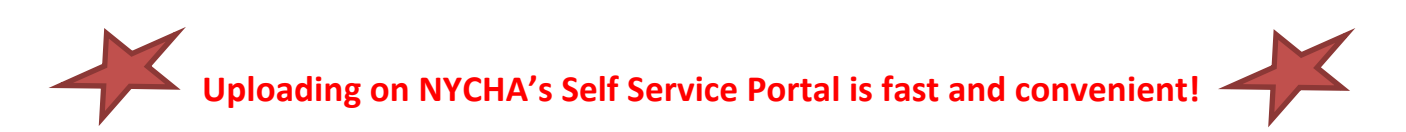

You can upload documents directly to your case by using a scanner or taking a picture on your other devices such as an iPad or smartphone. See Page 11 for additional instructions.

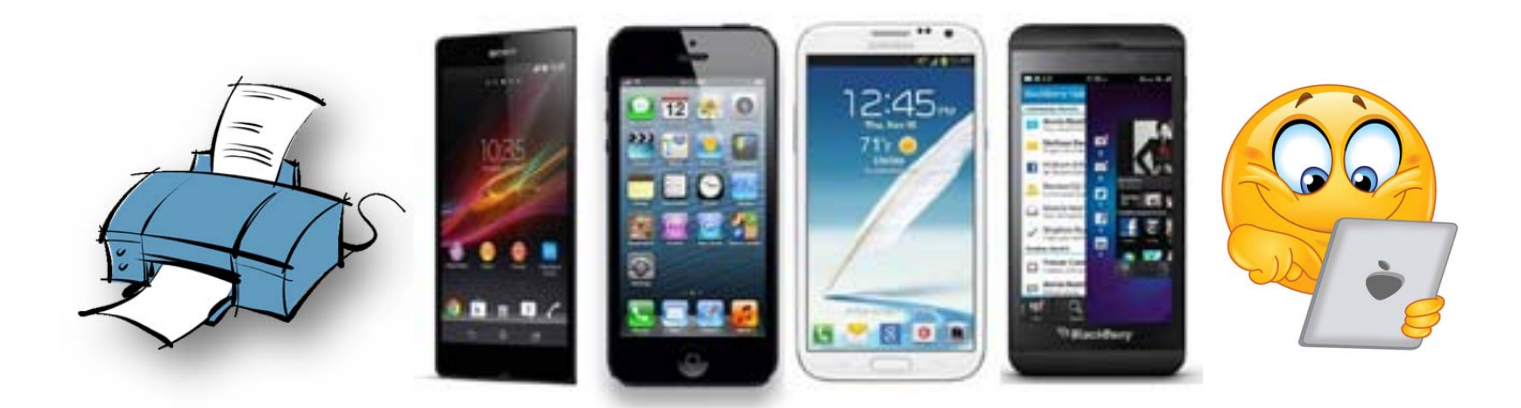

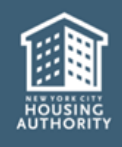

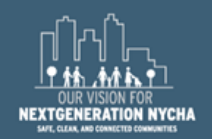

## The Pending documents section will list any documents NYCHA needs to complete your annual recertification.

Use your scanning, smartphone or tablet device to record an image of any pending documents. Click on the "Upload Document" button next to each pending document.

| Pending documents                     |           |                       |               |                      | 1 - 3 of 3         |
|---------------------------------------|-----------|-----------------------|---------------|----------------------|--------------------|
|                                       |           |                       |               |                      | 2 Refresh Add File |
| Document Name                         | Status    | <b>Requested For?</b> | Expected Date | Acceptable Documents | Upload Document    |
| Proof Of Income-Employment            | Requested | Nyia Cha              |               | Acceptable Documents | Upload Document    |
| Proof Of Income-Employment            | Requested | Nyia Cha              |               | Acceptable Documents | Upload Document    |
| Proof Of Income-Child Support/Alimony | Requested | Nyia Cha              |               | Acceptable Documents | Uploed Document    |
|                                       |           |                       |               |                      |                    |

Select the **Document Name** from the dropdown and click **Browse** to find your document on your device. Once you have located it, click okay and then "Upload Document".

| Vendor/Case#:            | 7779999         |
|--------------------------|-----------------|
| Service Request#:        | 1-999988888877  |
| HOH Name:                | Nyia Cha        |
| Requested For:           | Nyia Cha        |
| Document Category:       | Proof of Income |
| Document<br>SubCategory: | Employment      |
| Document Name:           |                 |
| Contact Remarks:         |                 |
|                          |                 |

Once you have uploaded all of your documents, click "Close".

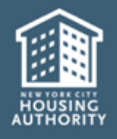

Now that your annual recertification submission is complete, tell us about your experience. All information provided is to improve your online experience and help us provide excellent customer service.

Thank you for your time in completing the survey!

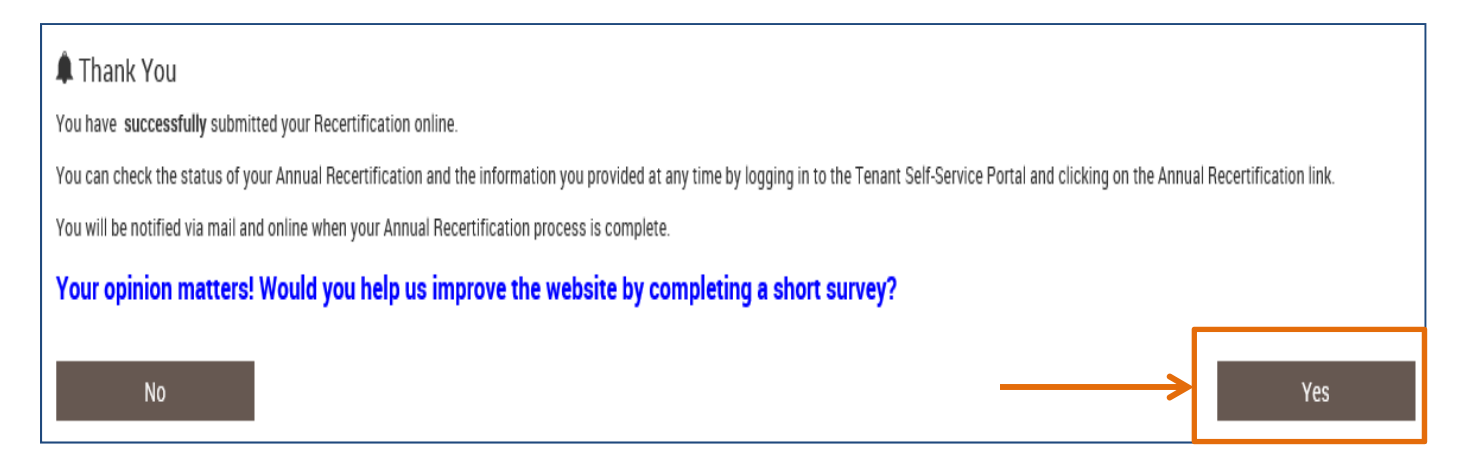

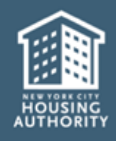

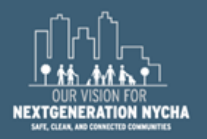

After your annual recertification has been submitted, you can log in periodically to check the status and view, print or upload documents.

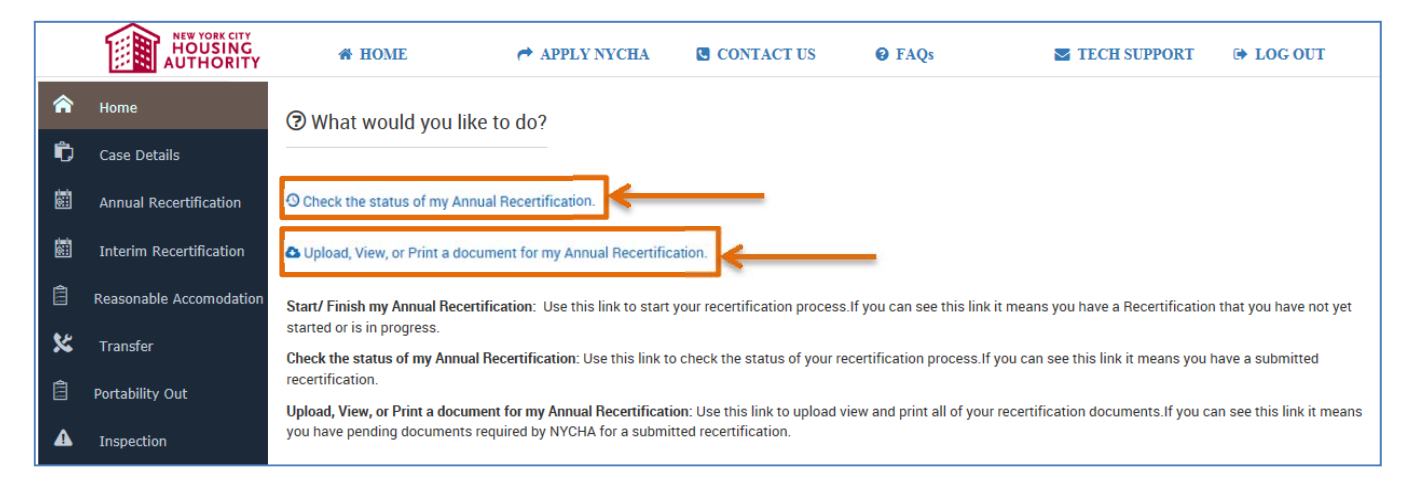

|                                                  | APPLY NYCHA | CONTACT US                                     | Ø FAQs   | TECH SUPPORT                                                      | DOG 0      |
|--------------------------------------------------|-------------|------------------------------------------------|----------|-------------------------------------------------------------------|------------|
| Voucher/Case Number                              |             | Voucher Status                                 |          | Voucher Issue Date                                                |            |
| 7779999                                          |             | Active                                         | ~        |                                                                   |            |
| Section 8 Admission Date                         |             | Head of Household Last Name                    |          | Head of Household First Name                                      |            |
| 10/01/2010                                       |             | Cha                                            |          | Nyia                                                              |            |
| Contract Rent \$                                 |             | NYCHA Share \$                                 |          | Tenant Share \$                                                   |            |
| \$1,222.00                                       |             | \$987.00                                       |          | \$235.00                                                          |            |
| Last Annual Recertification Date                 |             | Next Annual Recertification Da                 | ite      | Lease Start Date                                                  |            |
| 10/01/2016                                       | 0           | 10/01/2017                                     |          | 10/01/2016                                                        | 0          |
| Lease End Date                                   | L.          |                                                |          |                                                                   | 1          |
| 10/01/2018                                       | m           |                                                |          |                                                                   |            |
|                                                  |             |                                                |          |                                                                   |            |
| vice Request Summary<br>SR Number                |             | Effective Date                                 |          | Туре                                                              |            |
| vice Request Summary SR Number 1-99998888877     |             | Effective Date 10/01/2017                      |          | Type<br>Recertification                                           |            |
| SR Number<br>1-99998888877<br>Sub-Type           |             | Effective Date<br>10/01/2017<br>Statuar        |          | Type<br>Recertification<br>Sub-Status                             |            |
| SR Number<br>1-99998888877<br>Sub-Type<br>Annual |             | Effective Date<br>10/01/2017<br>Statos<br>Open | <b>•</b> | Type<br>Recertification<br>Sub-Status<br>Additional Info Required | <b> </b> * |

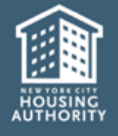

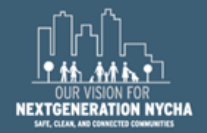

#### NEW YORK CITY HOUSING AUTHORITY LEASED HOUSING DEPARTMENT

Bronx, NY 10458

Bronx Customer Contact Center Brooklyn Customer Contact Center 478 East Fordham Road, 2nd Fl. 787 Atlantic Avenue, 2nd Fl. Brooklyn, NY 11238

Customer Contact Center: (718) 707-7771

#### List of Sample Supporting Documents

For each member of your Section 8 household, you must provide the following ORIGINAL documentation:

- Birth Certificate AND;
- · Social Security Card AND;

- Proof of Citizenship or Alien Registration Card AND;
- · Marriage License (if applicable) or Domestic
- Partnership Certificate

| ACCEPTABLE DOCUMENTS FOR PROOF OF INCOME                                                                                                    |                                                                                                    |  | ACCEPTABLE DOCUMENTS FOR PROOF OF ASSETS |                                                                                                    |  |  |  |  |
|----------------------------------------------------------------------------------------------------|----------------------------------------------------------------------------------------------------|--|------------------------------------------|----------------------------------------------------------------------------------------------------|--|--|--|--|
| INCOME SOURCE                                                                                                    | EXAMPLES OF ACCEPTABLE DOCUMENTS                                                                                                    |  | ASSET SOURCE                             | EXAMPLES OF ACCEPTABLE DOCUMENTS                                                                                                    |  |  |  |  |
| EMPLOYMENT                                                                                                    | <ul> <li>Pay stubs (please provide at least two consecutive pay stubs)</li> <li>W-2</li> <li>Verification of Employment from your Employer</li> <li>Payroll History</li> </ul>                                                                                                |  | CHECKING ACCOUNT<br>SAVINGS ACCOUNT      | <ul> <li>Bank Statement(s) (All Pages)</li> <li>1099 Interest Statement(s)</li> </ul>                                                                                                    |  |  |  |  |
| SELF EMPLOYMENT                                                                                                    | <ul> <li>Federal Tax Returns<br/>(1040 A-S, 1040EZ, 1040-L)</li> <li>1099 Statement(s) (1099-DIV, 1099-G,<br/>1099-MISC, 1099-R)</li> <li>Certificate of Net Worth</li> <li>State Tax Returns (IT-150S, IT-201L, etc.)</li> <li>Certified Trapscript of Tax Return</li> </ul> |  | STOCKS/BONDS                             | <ul> <li>Stock Broker Summary/Statement(s):<br/>Stocks, Bonds and Mutual Funds</li> <li>Stock Certificate(s) (copy)</li> <li>1099 Interest Statement(s)</li> </ul>                                        |  |  |  |  |
| SOCIAL SECURITY                                                                                                    | SSI Award Letter AND<br>SSP Letter (State Disability)     Social Security Benefits                                                                                                    |  | MONEY MARKET FUNDS/<br>MUTUAL FUNDS      | <ul> <li>Bank Statement(s) (All Pages)</li> <li>Stock Broker Summary/Statement(s):<br/>Stocks, Bonds and Mutual Funds</li> <li>Stock Certificate(s) (copy)</li> <li>1099 Interest Statement(s)</li> </ul> |  |  |  |  |
| PUBLIC ASSISTANCE                                                                                                    | Budget Letter                                                                                                    |  | DETIDEMENT                               | 401K / IBA / BOTH Statement(s)                                                                                                    |  |  |  |  |
| MILITARY PAY/<br>VETERANS BENEFITS                                                                                                    | <ul> <li>Pension Award Letter</li> <li>Military Pay Statement</li> <li>Veteran's Pay Statement</li> </ul>                                                                                                    |  | (401K/IRA/ROTH)                          | <ul> <li>Bank Statements(s) (All Pages)</li> </ul>                                                                                                    |  |  |  |  |
|                                                                                                    |                                                                                                    |  | LIFE INSURANCE POLICY                    | <ul> <li>Life Insurance Policy Statement(s)</li> </ul>                                                                                                    |  |  |  |  |
| WORKERS<br>COMPENSATION                                                                                                    | <ul> <li>Workers Compensation Statement</li> </ul>                                                                                                    |  | (Whole Life or Term Life)                |                                                                                                    |  |  |  |  |
| CONTRIBUTIONS                                                                                                    | Contributor Statement                                                                                                    |  | TRUST FUNDS                              | Proof of Trust Funds which includes:                                                                                                    |  |  |  |  |
| PENSION/ANNUITY                                                                                                    | <ul> <li>Pension Award Letter</li> <li>Annuity Documents</li> </ul>                                                                                                    |  | in borron bo                             | Bank Statement(s) (All Pages)                                                                                                    |  |  |  |  |
| CHILD SUPPORT/<br>ALIMONY                                                                                                    | <ul> <li>Alimony Documents</li> <li>Statement from Child Support Provider</li> <li>Court Order</li> <li>Court Stipulations</li> </ul>                                                                                                    |  | REAL ESTATE                              | Letter non-closing Atomey and<br>Unrecorded Deed     Letter or Agreement from the<br>Condominium/Co-Op     Testamentary Letters from the Estate     Proprietary Co-Op Letter                              |  |  |  |  |
| ADOPTION/<br>FOSTER CARE                                                                                                    | <ul> <li>Foster Care Letters</li> <li>Guardianship Papers</li> <li>Letters of Administration</li> </ul>                                                                                                    |  |                                          | Co-op Shareholder Certificate     Recorded Deed     Federal Tax Return (Including Schedule E                                                                                                    |  |  |  |  |
| ACCEPTABLE DOCUMENTS FOR PROOF OF EXPENSES                                                                                                    |                                                                                                    |  |                                          |                                                                                                    |  |  |  |  |
| EXPENSES SOURCE                                                                                                    | EXAMPLES OF ACCEPTABLE DOCUMENTS                                                                                                    |  |                                          |                                                                                                    |  |  |  |  |
| CHILDCARE EXPENSES                                                                                                    | Childcare Affidavit                                                                                                    |  |                                          |                                                                                                    |  |  |  |  |
| EDUCATION EXPENSES                                                                                                    | Full Time Student Verification Letter (18 years and older)                                                                                                    |  |                                          |                                                                                                    |  |  |  |  |
| MEDICAL EXPENSES                                                                                                    | Medical Documents                                                                                                    |  |                                          |                                                                                                    |  |  |  |  |
| Any unreimbursed Medical or Disability expenses such as Receipts for Prescription or Non Prescription Medicines,<br>Receipts for Medical Supplies and Equipment, Medical Insurance Premiums, Receipts for Services of Doctors,<br>Health Care Professionals, or Health Care Facilities, etc. |                                                                                                    |  |                                          |                                                                                                    |  |  |  |  |

If any household member has any income, asset, or expenses, you must provide CURRENT documentation as proof.

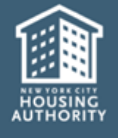

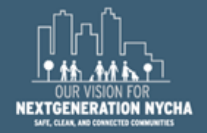